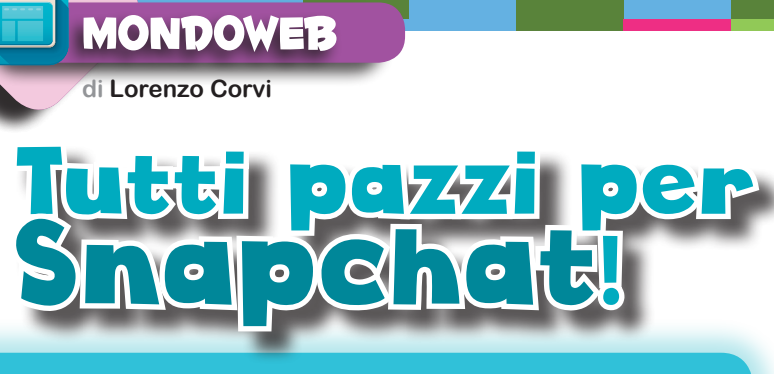

Il social network nato 4 anni fa, è balzato in poco tempo in testa alle preferenze dei ragazzi!

Secondo un sondaggio dell'agenzia americana Jaffray, il 2015 verrà ricordato come l'anno di **Snapchat**, il social network che è riuscito a superare un colosso come Facebook nei gusti dei ragazzi dai 13 ai 17 anni. Ma non si tratta solo di una moda americana.

A rilevarlo è una ricerca dell'università di Firenze, dalla quale è emerso che il **28% dei teenager italiani** utilizza Snapchat. Le ragioni del successo sono presto dette: è veloce, intuitivo, non t'impegna e puoi sempre sapere chi viene a visitare il tuo account. Ma come funziona il social più chiacchierato degli ultimi mesi? Snapchat a differenza dei social classici non ruota intorno a un profilo, bensì a **una storia**: quella che ogni utente compone con il proprio smartphone utilizzando solo immagini e video.

La particolarità sta nel fatto che con Snapchat si può programmare la durata di video e foto per un massimo consentito di **10 secondi**. Immagini e video sono, insomma, a termine. Appaiono a chi li riceve ma durano solo per il tempo impostato dal mittente. Tuttavia, clip e

## Bollettino del merigente

## Google Cultural Institute: l'arte a portata di mouse

Dopo averci fatto viaggiare virtualmente alla scoperta di Paesi lontani con *Google Street View*, ecco arrivare **Google Cultural Institute**. Come dichiarato dalla stessa azienda, lo scopo è quello di avvicinare tutti al mondo dell'arte e della cultura e di conservare l'immenso patrimonio artistico mondiale, per renderlo accessibile alle future generazioni.

Il sito è facilmente comprensibile ed è possibile fare tour virtuali dei luoghi di interesse, creare una propria galleria personale on line e vedere le grandi opere d'arte in dettaglio. **200 mila** opere e **6 milioni** di foto, video, manoscritti e documenti possono essere visualizzati sulle pagine del Google Cultural Institute.

Non mancano le opere **visualizzabili in 3D** grazie all'impiego di uno scanner 3D, capace

di realizzare un'accurata riproduzione degli oggetti protagonisti del piano. Tra le novità degli ultimi mesi c'è il Museo dell'Automobile di Torino che offrirà sia un tour virtuale che la possibilità di visitare con un clic la collezione digitale di 50 opere o la mostra digitale *Le origini dell'automobile. (Fig. 1)* 

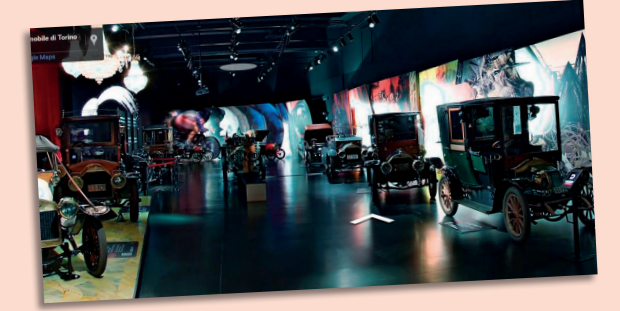

Fig. 1 - La mostra digitale del Museo dell'Automobile.

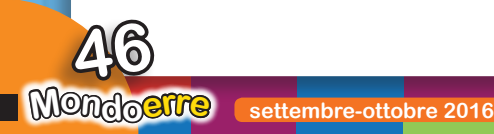

foto possono anche essere salvate e inserite nella sezione "storie", che si apre con un tocco sull'icona in basso a destra o facendo scorrere il dito da destra a sinistra dalla schermata iniziale, dove restano visibili per un periodo più lungo di 24 ore.

È facile realizzare uno **snap**. Una volta aperta l'applicazione, basta pigiare il tasto in basso al centro del dispositivo per scattare una foto o un selfie. Altrimenti, si può tenerlo premuto per creare un video. A sinistra, invece, compare il pulsante del timer che regola la durata minima e massima da 1 a 10 secondi. Sia alle foto che ai video possono essere aggiunte brevi didascalie, grafiche personalizzate ed emoji.

Snapchat offre agli utenti un tipo di comunicazione più spensierata. È un luogo dove divertirsi e giocare con le immagini, a differenza di piattaforme come Facebook e Twitter, più legate alla parola scritta e al dibattito collettivo. Insomma Snapchat fa sentire i ragazzi più **liberi di esprimersi**, senza sforzarsi di apparire quello che non sono.

## 5 dritte per usare Chrome!

Google Chrome controlla tra **il 40 e il 60%** dell'intero mercato dei programmi per navigare online, seguito da Internet Explorer di Microsoft e da Firefox di Mozilla. Chrome ha avuto un successo strepitoso, complice la fama di Google, il suo "cre-

atore". Sono tantissime le sue funzionalità: cerchiamo di scoprire insieme le principali.

Chrome permette di **tradurre automaticamente** le pagine web scritte in una lingua diversa dall'italiano, opzione che può essere esclusa per le lingue che già si conoscono, come per esempio l'inglese. Le impostazioni avanzate del browser possono essere usate per aggiungere altre lingue o per cambiare quella con cui sono mostrate le funzioni stesse di Chrome, un'idea utile per chi sta imparando una nuova lingua o deve far usare il browser a chi non parla l'italiano. Per farlo, dalle **Impostazioni** scegliamo **Mostra impostazioni avanzate** e in seguito **Impostazioni della lingua di immissione.** Per tutti quelli che vogliono salvare sul computer un video visto su un sito per poterlo guardare offline, esiste un'estensione di Chrome **(Flash Video Downloader)** che analizza la pagina su cui si trova il video, risale al suo file e dà la possibilità di scaricarlo.

Altra funzione interessante, attivabile da **Impostazioni**, è l'opzione **Attiva navigazione come ospite** che consente ad altri utenti di usare il nostro Chrome, senza che possano accedere alle password e alla cronologia dei siti visitati. Per effettuare l'accesso come ospite si clicca sul tasto col proprio nome in alto a destra e, dal menu che appare, si sceglie **Cambia persona**, a questo punto compare una finestra in cui selezionare **Naviga come ospite**. Questo tipo di navigazione è diversa da quella in incognito, che lascia comunque visibili la cronologia, i segnalibri, le password e i dati per la compilazione automatica.

Molto utile anche **Screencastify**, un'estensione per registrare quello che si sta facendo all'interno di una scheda di Chrome, audio compreso. È utile per spiegare a distanza qualcosa o per preparare presentazioni più coinvolgenti e con dimostrazioni al loro interno. Infine segnaliamo due estensioni per ritoccare le immagini: **Pixlr** e **BeFunky**.

Per qualunque dubbio o consiglio scrivi a misterbit@email.it

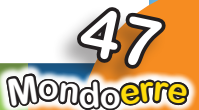